# Информация о внедрении SFD для дилеров

Ноябрь 2019 года

Уважаемые дамы и господа!

Сообщаем вам, что с 2020 года Volkswagen AG внедряет новую технологию защиты диагностики автомобиля (SFD). Для применения технологии SFD пользователь должен быть заранее зарегистрирован на сервере SFD.

В этом документе описано назначение и принцип действия защиты диагностики автомобиля, а также приведены указания по регистрации в системе и её использованию!

## Назначение защиты диагностики автомобиля

Анализ продукции концерна VW показал повышенную потребность в защите данных в автомобиле. Эта защита должна распространяться и на данные диагностики. Метод, применяемый сейчас (активация безопасного доступа с помощью пятизначного кода для входа), уже не соответствует современному уровню техники. С 2020 года, начиная с выхода на рынок модели MQB37W (Golf 8/Audi A3/Škoda Octavia/SEAT León), для защиты диагностики всех автомобилей будет внедряться технология SFD.

Проект по внедрению SFD проходит в два этапа.

Этап 1 включает защиту доступа к защищённым объектам диагностики в блоках управления и подтверждение доступа на уровне индивидуального пользователя. Необходимость защиты определяется для конкретных блоков управления и объектов диагностики. Защита ограничивается конкретными службами записи (кодирование, адаптация, параметрирование) и процедурами. На обычные службы чтения (такие как считывание регистратора событий блока управления) защита диагностики не устанавливается. SFD также не затрагивает такие функции, как загрузка блоков данных с блоками данных загрузчика, прошивка или обновление ПО и безопасность флеш-данных.

Этап 2 в дополнение к этапу 1 подразумевает защиту диагностических данных от различных манипуляций при передаче за счёт сквозного шифрования данных, передаваемых между ИТ-серверами VAG и блоками управления.

Чтобы регистрировать факты доступа к защищаемым диагностическим данным, организации по ИТ-безопасности необходима так называемая сильная аутентификация пользователей. Для этого требуется двухфакторная аутентификация, которая реализована, например:

- в картах PKI;
- картах SecurID;
- приложениях, генерирующих одноразовые пароли (например, Google-Authenticator, Microsoft-Authenticator).

Однако на первой стадии в качестве временного решения будет использоваться слабая аутентификация на дилерском портале по имени пользователя и паролю. Параллельно будет вестись работа над переходом к сильной аутентификации через портал Group Retail Portal.

Для работы с SFD диагностический тестер должен иметь интернет-соединение.

# Принцип работы защиты диагностики автомобиля

Подключение будет выполняться двумя способами: онлайн и офлайн. Подключение офлайн представляет собой резервный метод, например на случай, когда интернет-соединение диагностического тестера на сервисном предприятии временно недоступно.

## 1. Подключение онлайн (основной вариант)

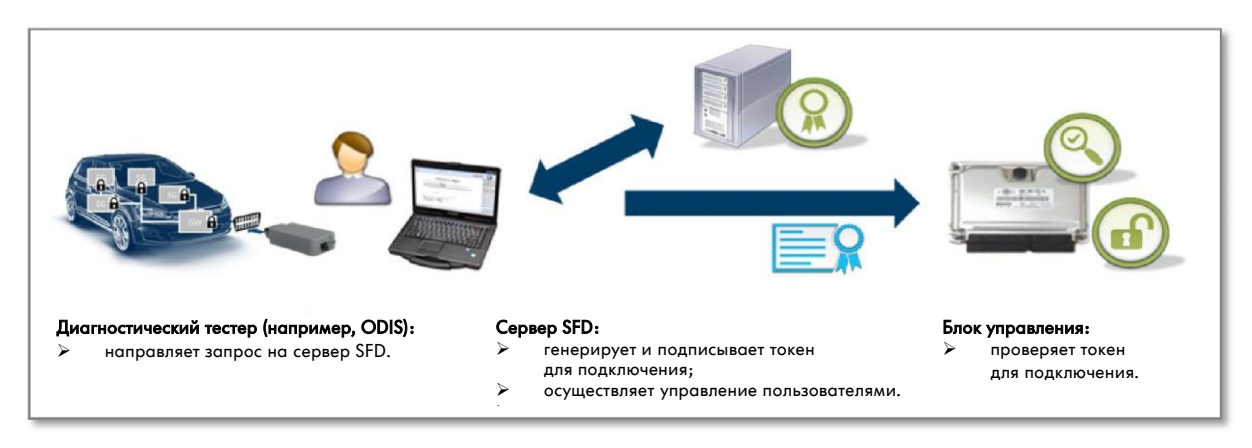

Компоненты, участвующие в процессе:

- Блок управления в автомобиле содержит защищаемые объекты диагностики и может разрешить или запретить доступ к ним.
- Диагностический тестер используется пользователем для доступа к объектам диагностики в блоке управления.
- Сервер SFD содержит базу данных пользователей с указанием прав доступа и выпускает токен для подключения.

Ход процесса:

- 1. Необходимое условие: пользователь зарегистрирован на сервере SFD и на дилерском портале (в дальнейшем на портале Group Retail Portal).
- 2. В рамках диагностики автомобиля пользователь хочет выполнить службы, защищённые SFD, на одном или нескольких блоках управления с защитой SFD.
- 3. Блок управления передаёт сообщение о наличии защиты SFD и запрашивает токен для подключения.
- 4. Диагностический тестер направляет на сервер SFD запрос на подключение с указанием идентификационных данных блока управления и требуемого объёма доступа.
- 5. Сервер SFD проверяет запрос, выполняет авторизацию и передаёт на тестер подписанный токен для подключения. Сервер SFD регистрирует факт доступа (идентификационные данные пользователя, идентификационные данные блока управления, время и пр.).
- 6. Диагностический тестер отправляет токен для подключения на блок управления. Блок управления проверяет токен и предоставляет доступ к соответствующим объектам диагностики.

## 2. Подключение к SFD вручную (офлайн – резервный вариант)

Порядок подключения офлайн:

- 1. Запрос токена диагностическим тестером напрямую невозможен.
- 2. Сотрудник сервисного предприятия сохраняет структурированный запрос на подключение блока управления, который необходим для генерации токена.
- 3. Он заходит на дилерский портал (в будущем на Group Retail Portal) с другого компьютера и в приложении SFD переходит на страницу запроса токена сервера SFD.
- 4. Сотрудник вводит структурированный запрос на подключение, полученный от блока управления, запрашивает токен и копирует его на диагностический тестер (например, на USB-накопителе).
- 5. На тестере пользователь выполняет функцию ручной передачи токена на блок управления.
- 6. Блок управления проверяет токен и предоставляет доступ к соответствующим объектам диагностики.

# Регистрация пользователя на дилерском портале и на сервере SFD

К моменту внедрения SFD в первой половине 2020 года пользователи диагностических тестеров должны иметь возможность пройти аутентификацию на сервере SFD по двум описанным выше вариантам. Для этого требуется предварительная регистрация на сервере SFD.

Местные администраторы дилерского портала должны просто присвоить соответствующим пользователям стандартные права в приложении SFD в разделе «Управление данными местных пользователей». В течение ночи производится синхронизация с сервером SFD, и не позднее чем через 24 часа пользователи смогут выполнять функции с защитой SFD.

| Portal Admini Basedata Allowed applic + Marketingpo + ODIS eShop | stration.                                                                                                    | Applications                                                                                                    |                                                                                                    |                                                                                                    |                                                                                                    |
|------------------------------------------------------------------|----------------------------------------------------------------------------------------------------|----------------------------------------------------------------------------------------------------|----------------------------------------------------------------------------------------------------|----------------------------------------------------------------------------------------------------|----------------------------------------------------------------------------------------------------|
| Basedata     Allowed applic     + Marketingpo     + ODIS eShop   | rtal                                                                                                    | Applications                                                                                                    |                                                                                                    |                                                                                                    |                                                                                                    |
| Allowed applic<br>+ Marketingpo<br>+ ODIS eShop                  | rations                                                                                                    |                                                                                                    |                                                                                                    |                                                                                                    |                                                                                                    |
| + Online-Produ<br>+ Service Key<br>- SFD<br>+ Volkswagen         | ukttraining (Vol                                                                                                    | kswagen Welt)<br>Standard-Rolle                                                                                                    | >                                                                                                    |                                                                                                    | ^                                                                                                    |
| + Volkswagen                                                     | Nutzfahrzeuge                                                                                                    | InfoNet                                                                                                    |                                                                                                    |                                                                                                    |                                                                                                    |
| + Volkswagen                                                     | ServiceNet                                                                                                    |                                                                                                    |                                                                                                    |                                                                                                    |                                                                                                    |
| + Wartungskal                                                    | lender                                                                                                    |                                                                                                    |                                                                                                    |                                                                                                    | *                                                                                                    |
| Cancel                                                           | Reset                                                                                                    | Submit                                                                                                    | Portal                                                                                                    | Logout                                                                                                    |                                                                                                    |
|                                                                  | <ul> <li>Service Key</li> <li>SFD</li> <li>Volkswagen</li> <li>Volkswagen</li> <li>Volkswagen</li> <li>Wartungskal</li> </ul> | Service Key     Service Key     SFD     SFD     Volkswagen InfoNet     Volkswagen Nutzfahrzeuge     Volkswagen ServiceNet     Wartungskalender     Cancel     Reset | Service Key     Service Key     SFD     Standard-Rolle     Volkswagen InfoNet     Volkswagen Nutzfahrzeuge InfoNet     Volkswagen ServiceNet     Wartungskalender     Cancel     Reset     Submit | Service Key     Service Key     SFD     Standard-Rolle     Volkswagen InfoNet     Volkswagen Nutzfahrzeuge InfoNet     Volkswagen ServiceNet     Wartungskalender     Cancel     Reset     Submit:     Portal | Service Key     SFD     Standard-Rolle     Volkswagen InfoNet     Volkswagen Nutzfahrzeuge InfoNet     Volkswagen ServiceNet     Wartungskalender     Cancel     Reset     Submit:     Portal     Logout |

# Аутентификация пользователей во время диагностического сеанса

## 1. Работа с Ведомым поиском неисправностей (рекомендуемый вариант)

При входе в режим диагностики через Ведомый поиск неисправностей (рекомендуемый вариант) для пользователя фактически ничего не меняется, поскольку данные пользователя вводятся при входе на дилерский портал в начале диагностического сеанса и автоматически используются для запроса токена SFD.

| mporter:<br>Dealer:<br>lob: | 150<br>99993                                                                                               | Vehicle identification no.:<br>Engine:                     |                                                          | 🧀 🖞    | <b>)</b> |                                                                                                    |
|-----------------------------|----------------------------------------------------------------------------------------------------|------------------------------------------------------------|----------------------------------------------------------|--------|----------|----------------------------------------------------------------------------------------------------|
| 0:                          | VIN WWZZZCDZLW00<br>Using guided fault findir<br>Group system login<br>User name DP12345<br>Password ••••• |                                                            |                                                          |        |          | Operating modes     *       Diagnosis     *       Self-diagnosis     *       Rash re-programming     *       Test instruments     *       Info     * |
|                             | Please log into the Group                                                                                  | system in order to perform a task-based o                  | diagnosis.                                               |        |          | Protocol Data                                                                                                    |
|                             | Start diagnosis Continu                                                                                    | ue diagnosis                                               |                                                          |        |          | Extras *                                                                                                    |
|                             | Copyright by Vo                                                                                            | lkswagen AG. All rights reserved, especially but not limit | ed to duplication, distribution and making publicly avai | lable. |          | Information 3                                                                                                    |

После входа в систему токены для подключения SFD, необходимые для работы с блоками управления, автоматически запрашиваются в фоновом режиме.

После идентификации автомобиля и считывания регистратора событий выбрать функцию, защищённую SFD, например «Кодирование онлайн» (Code online control module), на блоке управления с защитой SFD (например, 15 – Подушки безопасности):

| 😋 Offboard Dia | gnostic Information System Service - 5 | 2.3                         | and the second second se |      |              | - 0 -×-          |
|----------------|----------------------------------------|-----------------------------|----------------------------------------------------------------------------------------------------|------|--------------|------------------|
| Importer:      | 150                                    | Vehicle identification no.: | WVWZZZCDZLW000277                                                                                                    |      |              | ATA              |
| Dealer:        | 99993                                  | Engine:                     | all engine codes                                                                                                    |      |              |                  |
| Job:           |                                        |                             |                                                                                                    | 0 4) |              |                  |
| Control units  | Jobs DISS TPI Test plan                | Sequence Special functions  |                                                                                                    |      | Operating    | g modes 🔹 🍝      |
| Tests for the  | complete vehicle                       |                             |                                                                                                    |      | 😵 Diagr      | nosis            |
| Status         | Tests                                  |                             |                                                                                                    |      | * Calfe      | diagoosis        |
|                | 0025 - Immobilizer function            | ns                          |                                                                                                    |      | Seire        |                  |
| _              |                                        |                             |                                                                                                    |      | S Flash      | i re-programming |
| -              | 0025 - Adapt Imm                       | obilizer                    |                                                                                                    |      | 🛆 Test       | instruments      |
|                | 005F - Information electro             | nics 1   J794               |                                                                                                    |      | info         |                  |
| -              | 005F - Build state                     | test/reset fault memory     |                                                                                                    |      | <b>E</b> 110 |                  |
|                | Coffuera unrelea managa                | mant                        |                                                                                                    |      | Admi         | n E              |
|                | Software version manager               | ment                        |                                                                                                    |      |              |                  |
| -              | Adapt software (of                     | fline)                      |                                                                                                    |      | Protocol     | *                |
| -              | Adapting software                      |                             |                                                                                                    |      | Dete         |                  |
| -              | Code online contro                     | ol module                   |                                                                                                    |      | E Data       |                  |
| _              | Couc on and contra                     |                             |                                                                                                    |      | Extras       | *                |
| -              | Control unit reset                     |                             |                                                                                                    |      |              |                  |
| -              | Ctrl. module softw                     | are configuration           |                                                                                                    |      | Help         | *                |
| SYS X X        | 1 0711 X SERVICE42 SG                  | CODIEREN@00011              |                                                                                                    |      | *            |                  |
| 1.0_1_A_       |                                        |                             |                                                                                                    |      | +            |                  |
| Perform tes    | st. Show documents                     |                             |                                                                                                    |      |              |                  |
| - choint tes   |                                        |                             |                                                                                                    |      |              |                  |
|                |                                        |                             |                                                                                                    |      |              |                  |

После этого нужно, как и раньше, ещё раз указать имя пользователя и пароль для кодирования онлайн (Service 42/SVM):

| Offboard Diagnostic Information System                              | m Service - 5.2.3                                          |                                       |              |                  |            |
|---------------------------------------------------------------------|------------------------------------------------------------|---------------------------------------|--------------|------------------|------------|
| Importer: 150<br>Dealer: 99993<br>Job:                              | Vehicle identification no.:<br>Engine:                     | WVWZZZCDZLW000277<br>all engine codes | 🧈 🦺 🍉        |                  |            |
| Control units Jobs DISS TPI                                         | Test plan Sequence Special functions                       |                                       |              | Operating modes  | *          |
| Code control module online (S                                       | 42)                                                        |                                       |              | 🍅 Self-diagnosis |            |
| Next the data will be transferred<br>For this, a connection must be | d online.<br>set up.                                       |                                       |              | Flash re-program | nming<br>; |
| Connect vehicle diagnostic te     Next, enter user name and p       | ester with appropriate hardware to your online netwassword | vork.                                 |              | Info             |            |
| Duradoninac                                                         | C DMS-BB logon                                             |                                       |              | Restand          |            |
|                                                                     | User name DP12345 Password •••••                           |                                       |              | Data             | ×          |
|                                                                     | Adopt                                                      | Cancel                                |              | Extras           | ¥          |
|                                                                     |                                                            |                                       |              | Help             | *          |
|                                                                     |                                                            | + Help Cancel test                    |              |                  | 0          |
|                                                                     |                                                            |                                       | Execution of | the test         |            |

Блок управления подушек безопасности, защищённый SFD, автоматически открывается для записи, и кодирование проходит успешно (Coding of the system Airbag successful).

| Offboard Diagnosti   | c Information System Service - 5.2.3 |                                        | and the second second second second second second second second second second second second second second second |                 |                      | ×   |
|----------------------|--------------------------------------|----------------------------------------|----------------------------------------------------------------------------------------------------|-----------------|----------------------|-----|
| Importer:<br>Dealer: | 150<br>99993                         | Vehicle identification no.:<br>Engine: | WVWZZZCDZLW000277<br>all engine codes                                                                            | 🧀 🦺 📎           |                      |     |
| Job:                 |                                      |                                        |                                                                                                    | 0 4             |                      |     |
| Control units Job    | bs DISS TPI Test plan Sec            | quence Special functions               |                                                                                                    |                 | Operating modes      | * 1 |
| Code control m       | odule online (S42)                   |                                        |                                                                                                    | ► Done/Continue | V Diagnosis          |     |
| Evaluate condit      | tion                                 |                                        |                                                                                                    |                 | () Self-diagnosis    |     |
| Coding of the s      | ystem Airbag was successful.         | L:                                     | <u>Å</u>                                                                                                    |                 | Slash re-programming | g   |
|                      |                                      |                                        |                                                                                                    |                 | Ca Test instruments  |     |
|                      |                                      |                                        |                                                                                                    |                 | 餐 Info               |     |
|                      |                                      |                                        |                                                                                                    |                 | Admin                | Е   |
|                      |                                      |                                        |                                                                                                    |                 | Protocol             | ×   |
|                      |                                      |                                        |                                                                                                    |                 | 1100000              |     |
|                      |                                      |                                        |                                                                                                    |                 | Data                 | ×   |
|                      |                                      |                                        |                                                                                                    |                 | Extras               | *   |
|                      |                                      |                                        |                                                                                                    |                 | Help                 | ¥   |
|                      |                                      |                                        |                                                                                                    |                 | Information          | ×   |
|                      | -                                    |                                        | *                                                                                                    |                 |                      |     |
|                      | K                                    |                                        | Help Cancel test                                                                                                 |                 | > 🛛 🔇                | 3   |
|                      |                                      |                                        |                                                                                                    | Execution of t  | he test              |     |

При работе с Ведомым поиском неисправностей доступ к блокам управления с защитой SFD вновь автоматически закрывается после завершения диагностического сеанса.

## 2. Работа с самодиагностикой: подключение онлайн

При входе в режим диагностики через самодиагностику после выбора блока управления можно выполнить функцию «Показать измеряемые величины» (Show measured values) (измеряемая величина [MAS 18157]\_SFD статус подключения), чтобы определить, имеет ли данный блок управления защиту SFD. Для подключения необходимо выбрать пункт «Права доступа» (Access authorisation):

| Offboard Diagnos | stic Information System Service - 5.2.3 |                              |                   |                                     |               |                           |       |
|------------------|-----------------------------------------|------------------------------|-------------------|-------------------------------------|---------------|---------------------------|-------|
| Importer:        | 150                                     | Vehicle identification no.:  | WVWZZZCDZLW000277 | a 🖡                                 | -             |                           |       |
| Dealer:          | 99993                                   | Engine:                      | all engine codes  |                                     |               |                           | 1     |
| Job:             |                                         |                              |                   | 0 4                                 |               |                           |       |
| Control units    | tesults                                 |                              |                   |                                     |               | Operating modes           | * ^   |
| Measured va      | lues - Show measured values             |                              |                   |                                     |               | 🎯 Diagnosis               |       |
| 0015 - Airbag    | (UDS / ISOTP / 5WA959655A /             | 0500 / 006 / EV_AirbaVW40SMI | EVW38X / 001024)  | Access authorisation •              | $\bigcirc$    | 🌁 Self-diagnosis          |       |
| Name             |                                         | Value                        |                   | Fault memory<br>Identification      | esh           | Riash re-program          | mming |
| [MAS1815]        | 7]_SFD activated status                 |                              |                   | Actuator diagnosis<br>Basic setting | 014           | Contract Test instruments | 5     |
| Role of v        | vehicle diagnostic to be protected      | No activation active         |                   | Code bus master                     | cycles        | e Info                    |       |
| Type of          | vehicle diagnostic to be protected      | No activation active         |                   | Measured values<br>Adaption         | s             | Admin                     | E     |
| Status o         | f vehicle diagnostic to be protecte     | d SFD individualization feat | ure set           | Access authorisation<br>Data upload |               | Protocol                  | ×     |
| Duration         | of vehicle diagnostic to be protect     | ted No activation active     |                   |                                     |               |                           |       |
|                  |                                         |                              |                   |                                     |               | Data                      | ¥     |
|                  |                                         |                              |                   |                                     |               | Extras                    | *     |
|                  |                                         |                              |                   |                                     |               | Help                      | *     |
| + -              |                                         |                              |                   | <                                   | >             | Information               | *     |
| 0019 - MW 00     | 15 - MW                                 |                              |                   |                                     | ×             | >>                        | 8     |
| EV_AirbaVW40SME  | VW38X_001028_d                          |                              |                   | F                                   | Reading measu | red values: (0%)          | 1     |

Затем выбрать вариант «Подключение онлайн» (Online activation) (стандартный вариант):

| 😋 Offboard Diagnostic In     | formation System Service - 5.2.3 |                        |                                                    |                                                           |            |               | -                       |       |
|------------------------------|----------------------------------|------------------------|----------------------------------------------------|-----------------------------------------------------------|------------|---------------|-------------------------|-------|
| Importer:<br>Dealer:<br>Job: | 150<br>99993<br>                 | Vehicle ide<br>Engine: | entification no.:                                  | WVWZZZCDZLW000277<br>all engine codes                     | 🧀 🖣        | • •           |                         |       |
| Control units Resu           | ılts                             | ſ                      | Access authorisation                               |                                                           | ×          |               | Operating modes         | *     |
| Measured values              | s - Show measured value          | s                      | Information<br>0015 - Airbag:                      |                                                           |            |               | Diagnosis               |       |
| 0015 - Airbag (UD            | DS / ISOTP / 5WA959655A /        | 0500 / 00              | <u>^</u>                                           |                                                           | horisation |               |                         |       |
| Name                         |                                  | Va.                    |                                                    |                                                           |            | Refresh       | Sector Flash re-program | nming |
| [MAS18157]_S                 | SFD activated status             |                        |                                                    |                                                           |            | now           | S Test instruments      | 5     |
| Role of vehic                | cle diagnostic to be protected   | i No                   | Activation information<br>Role currently activated | No activation active                                      | 3          | in cycles     | lnfo                    |       |
| Type of vehi                 | icle diagnostic to be protected  | d No                   | Activation type                                    | No activation active                                      |            | 0 s           | Admin                   |       |
| Status of ver                | hicle diagnostic to be protect   | ed SF                  | Minutes currently left<br>Activation status        | No activation active<br>SFD individualization feature set |            |               | Protocol                | *     |
|                              |                                  |                        | Configure function                                 |                                                           |            |               | Data                    | ×     |
|                              |                                  | - 1                    | Use case Online activa                             | tion -                                                    |            |               |                         |       |
|                              |                                  |                        | Online activa                                      | tion                                                      |            |               | Extras                  | ×     |
|                              |                                  | _                      |                                                    | Execute Block control unit Exit                           |            |               | Help                    | ×     |
| + -                          |                                  |                        |                                                    |                                                           |            | < >           | Information             | *     |
| 0019 - MW 0015 -             | MW                               |                        |                                                    |                                                           |            | ×             | >>                      | 3     |
| EV_AirbaVW40SMEVW3           | 38X_001028_d                     |                        |                                                    |                                                           |            | SecurityAcces | FunctionJob             |       |

#### После этого указать имя пользователя и пароль для входа на дилерский портал:

| C Offboard Diagnostic Information System Service - 5.2.3                                                                                     | And the second second s |                                                | 0                                                                                          | 0 2  |
|----------------------------------------------------------------------------------------------------|----------------------------------------------------------------------------------------------------|------------------------------------------------|--------------------------------------------------------------------------------------------|------|
| Importer: 150 Vehit<br>Dealer: 99993 Engin<br>Job:                                                                                           | e: all engine codes                                                                                                    | • 🛃 🏷                                          |                                                                                            |      |
| Control units Results Measured values - Show measured values 0015 - Airbag (UDS / ISOTP / 5WA959655A / 0500 Name                             | 006 / EV_AirbaVW40SMEVW38X / 001024) Access auth                                                                                                    | orisation • 📀<br>Refresh<br>now<br>I in cycles | Operating modes  Operating modes  Self-diagnosis  Flash re-program  Test instruments  Info | ming |
| Type of vehicle diagnostic to be protected<br>Status of vehicle diagnostic to be protected<br>Duration of vehicle diagnostic to be protected | No activation activation activation'is being executed                                                                                                    | 0 s                                            | Admin Protocol                                                                             | *    |
|                                                                                                    | Password ••••• Information SingleSignOn.login_message.security/seccess Adopt Cancel                                                                                                    |                                                | Data<br>Extras<br>Help                                                                     | *    |
|                                                                                                    |                                                                                                    | Reading meas                                   | Information                                                                                | *    |

В статусе подключения отображаются права пользователя, осуществившего подключение, и оставшееся время подключения:

| Offboard Diagnostic                                                                                                    | c Information System Service - 5.2.3                                                                                                    |                                                                                                |                                                                                                    |                            |                                                                                                    |
|----------------------------------------------------------------------------------------------------|----------------------------------------------------------------------------------------------------|------------------------------------------------------------------------------------------------|----------------------------------------------------------------------------------------------------|----------------------------|----------------------------------------------------------------------------------------------------|
| Importer:<br>Dealer:<br>Job:                                                                                            | 150 V<br>99993 E<br>                                                                                                    | /ehicle identification n<br>Engine:                                                            | all engine codes                                                                                                    | 8                          |                                                                                                    |
| Control units Re:<br>Measured valu<br>0015 - Airbag (U<br>Name<br>(MAS18157)<br>Role of ve<br>Status of v<br>Duration o | ups - Show measured values<br>UDS / ISOTP / 5WA959655A / 0<br>LSFD activated status<br>thicle diagnostic to be protected<br>whicle diagnostic to be protected<br>of vehicle diagnostic to be protected | 500 / 008 / EV_Airban<br>Value<br>Basic<br>Short: time-cor<br>SFD individual<br>ed [VO]_89 min | Access authorisation Information 0015 - Airbag:      Activation Information Role currently activated Basic Activation type Short: fine-controlled Minutes currently left [VO]_89 min Activation status SFD individualization feature set Configure function Use case Online activation      Execute Block control unit Exit | esh<br>tow<br>toycles<br>s | Operating modes       *         O Disgnosis       *         Self-diagnosis       *         Firsh re-programming       *         Test instruments       *         Info       *         Data       *         Extras       *         Help       *         Information       * |
| 0015 - MW                                                                                                    | M/38V 001038 d                                                                                                    |                                                                                                |                                                                                                    | Security Acces             |                                                                                                    |

# 3. Работа с самодиагностикой: подключение SFD вручную (офлайн)

Если онлайн-соединение диагностического тестера с сетью сервисного предприятия отсутствует, после выбора «Права доступа» (Access authorisation) необходимо выбрать «Подключение SFD вручную» (Manual SFD activation):

| Offboard Diag                | gnostic Inform | mation System Service - 5.2.3 |                                     |                                                     |                      |
|------------------------------|----------------|-------------------------------|-------------------------------------|-----------------------------------------------------|----------------------|
| Importer:<br>Dealer:<br>Job: |                | 150<br>99993<br>              | Vehicle identification r<br>Engine: | o.: WVWZZZCDZLW000277<br>all engine codes           |                      |
| Control units                | Results        |                               |                                     | Access authorisation                                | Operating modes *    |
| Measured                     | values -       | Show measured valu            | es                                  | Information                                         | V Diagnosis          |
| 0015 - Airba                 | ag (UDS        | / ISOTP / 5WA959655A          | / 0500 / 006 / EV_Airba'            | 0015 - Airbag:                                      | Self-diagnosis       |
| Name                         |                |                               | Value                               | esh                                                 | Flash re-programming |
| [MAS18                       | 157]_SFC       | D activated status            |                                     | low.                                                | Test instruments     |
| Role                         | of vehicle     | diagnostic to be protecte     | d No activation a                   | Activation Information activation active n cycles   | s Info               |
| Туре                         | of vehicle     | e diagnostic to be protecte   | No activation a                     | Activation type No activation active s              | s Admin              |
| Status                       | s of vehic     | le diagnostic to be protec    | ted SFD individua                   | Activation status SFD individualization feature set | Protocol ¥           |
| Durat                        | tion of veh    | nicle diagnostic to be prot   | ected No activation a               |                                                     | Toolog               |
|                              |                |                               |                                     | Configure function                                  | Data ¥               |
|                              |                |                               |                                     | Online activation                                   | Extras ¥             |
|                              |                |                               |                                     | Execute Block control unit                          | Help ¥               |
|                              |                |                               |                                     |                                                     | Information 8        |
| + =                          |                |                               |                                     |                                                     |                      |
| 0015 - MW                    |                |                               |                                     | ×                                                   | > 🛛 🔇                |
| EV_AirbaVW405                | SMEVW38X       | _001028_d                     |                                     | Reading me                                          | easured values: (0%) |

Если токен для подключения ещё не был сгенерирован, ответить на вопрос, выбрав «Нет» (No):

| 😋 Offboard Diagn                                                                                            | ostic Information System Service - 5                                                                                                    | .2.3                                                                    |                                      |                                                                                                    | - |                                                | E                                                                                                    |     |
|----------------------------------------------------------------------------------------------------|----------------------------------------------------------------------------------------------------|-------------------------------------------------------------------------|--------------------------------------|----------------------------------------------------------------------------------------------------|---|------------------------------------------------|----------------------------------------------------------------------------------------------------|-----|
| Importer:<br>Dealer:<br>Job:                                                                                | 150<br>99993                                                                                                    | Vehic<br>Engir                                                          | le identification n                  | to.: WVWZZZCDZLW000277<br>all engine codes                                                                                                    |   | <ul> <li>&gt;</li> <li>&gt;</li> </ul>         |                                                                                                    | )   |
| Control units<br>Measured v<br>0015 - Airbag<br>Name<br>• [MAS181<br>Role of<br>Type o<br>Status<br>Duratic | Results<br>alues - Show measured<br>(UDS / ISOTP / 5WA959<br>57]_SFD activated status<br>vehicle diagnostic to be pr<br>f vehicle diagnostic to be pr<br>of vehicle diagnostic to be pr<br>of vehicle diagnostic to be | values<br>655A / 0500 .<br>otected<br>otected<br>otected<br>e protected | Void / EV_Airba\<br>Veine Progress d | VW40SMEVW38X / 001024)<br>slistogue<br>on case 'Manual SFD activation' is being execute<br>Manual SFD activation<br>Do you have a valid SFD token for the followin<br>21 - Airbag<br>Yes  No<br>New | d | tion • 🔊<br>Refresh<br>now<br>In cycles<br>0 s | Operating modes Diagnosis Self-diagnosis Self-diagnosis Flash re-program Test instruments Contemporation Admin Protocol Data Extras Help | x x |
| + =                                                                                                    |                                                                                                    |                                                                         |                                      |                                                                                                    |   |                                                | Information                                                                                                    | * . |
| EV_AirbaVW40SM                                                                                              | IEVW38X_001028_d                                                                                                    |                                                                         |                                      |                                                                                                    |   | SecurityAcces                                  | sFunctionJob                                                                                                    |     |

Для создания токена на сервере SFD потребуется структурированный запрос на подключение, сгенерированный блоком управления. Эту структуру можно скопировать в буфер или сохранить в файле:

| Offboard Diagnos             | tic Information System Service | • 5.2.3               |                                                                                                    |              |                    |       |
|------------------------------|--------------------------------|-----------------------|----------------------------------------------------------------------------------------------------|--------------|--------------------|-------|
| Importer:<br>Dealer:<br>Job: | 150<br>99993<br>               | Vehicle id<br>Engine: | entification no.: WVWZZZCDZLW000277 all engine codes                                                   | <b>)</b>     |                    |       |
| Control units R              | tesults                        | ſ                     | S Manual SFD activation                                                                                | ×            | Operating modes    | *     |
| Measured va                  | lues - Show measure            | d values              | Use the SFD IT backend to generate an SFD token from the activation query struct                       | Jre.         | Se Diagnosis       |       |
| 0015 - Airbag                | (UDS / ISOTP / 5WA95           | 9655A / 0500 / 00     | To do this you must have a valid account in the SFD IT backend.  Activation group structure:  Read ag: |              | () Self-diagnosis  |       |
| Name                         |                                | V                     | 65367334060D2B06010401990A8D110A01007153235453522D54535231392E                                         | esh          | S Flash re-program | mming |
| 4 [MAS1815]                  | 7]_SFD activated status        |                       | 332E31393135373230303330000000B0000016DCFBA05E0                                                        | 014          | 🛆 Test instruments | 5     |
| Role of v                    | vehicle diagnostic to be p     | protected N           |                                                                                                    | ) cycles     | 📦 Info             |       |
| Type of                      | vehicle diagnostic to be       | protected N           |                                                                                                    | s            | 🐼 Admin            | E     |
| Status of                    | f vehicle diagnostic to be     | protected S           |                                                                                                    |              | Protocol           | ×     |
| Duration                     | of vehicle diagnostic to       | be protected          |                                                                                                    |              | FIDIOCO            |       |
|                              |                                |                       |                                                                                                    |              | Data               | ×     |
|                              |                                |                       |                                                                                                    |              | Extras             | ×     |
|                              |                                |                       | Copy to clipboard Save as file Back Next Canc                                                          | el           | Help               | ×     |
| + -                          |                                | l                     |                                                                                                    |              | Information        | *     |
| 0015 - MW                    |                                |                       | e e e e e e e e e e e e e e e e e e e                                                                  | ×            | >>                 | 8     |
| EV_AirbnVW40SME              | W38X_001028_d                  |                       |                                                                                                    | Reading meas | ured values: (0%)  |       |

Затем на дилерском портале открыть приложение SFD:

| Welcome.              |                                                                                                    |                                                                                                    |                                                                                                    |                                                                                                    |
|-----------------------|----------------------------------------------------------------------------------------------------|----------------------------------------------------------------------------------------------------|----------------------------------------------------------------------------------------------------|----------------------------------------------------------------------------------------------------|
| Applications          | System messages                                                                                                    | Notifications                                                                                                    |                                                                                                    |                                                                                                    |
| Please select one of  | f the following applications:                                                                                                    |                                                                                                    |                                                                                                    |                                                                                                    |
| DISS Monitor          |                                                                                                    |                                                                                                    |                                                                                                    |                                                                                                    |
| Elektronisches Servic | e Auskunftssystem (ELSA)                                                                                                    |                                                                                                    |                                                                                                    | ^                                                                                                    |
| ElsaPro               |                                                                                                    |                                                                                                    |                                                                                                    |                                                                                                    |
| Feedback Monitor      |                                                                                                    |                                                                                                    |                                                                                                    |                                                                                                    |
| Lokale Benutzerverwa  | altung                                                                                                    |                                                                                                    |                                                                                                    |                                                                                                    |
| ODIS eShop            |                                                                                                    |                                                                                                    |                                                                                                    |                                                                                                    |
| SFD                   |                                                                                                    |                                                                                                    |                                                                                                    |                                                                                                    |
| Volkswagen InfoNet    |                                                                                                    |                                                                                                    |                                                                                                    |                                                                                                    |
| Volkswagen ServiceN   | et                                                                                                    |                                                                                                    |                                                                                                    |                                                                                                    |
| You can accord the    | en annliestione vis internet .                                                                                                    |                                                                                                    |                                                                                                    |                                                                                                    |
| Feedback Monitor      | applications via internet :                                                                                                    |                                                                                                    |                                                                                                    | ~                                                                                                    |
| I okale Reputzerverw  | altiinn                                                                                                    |                                                                                                    |                                                                                                    |                                                                                                    |
|                       |                                                                                                    |                                                                                                    |                                                                                                    |                                                                                                    |
|                       |                                                                                                    | My Profile                                                                                                    | Logout                                                                                                    |                                                                                                    |
|                       | Welcome.<br>Applications<br>Please select one of<br>DISS Monitor<br>Elektronisches Service<br>ElsaPro<br>Feedback Monitor<br>Lokale Benutzerverwa<br>ODIS eShop<br>SFD<br>Volkswagen InfoNet<br>Volkswagen ServiceN<br>You can access thes<br>Feedback Monitor<br>Lokale Benutzerverwa | Welcome.  Applications  Please select one of the following applications:  DISS Monitor  Elektronisches Service Auskunftssystem (ELSA) ElsaPro  Feedback Monitor  Lokale Benutzerverwaltung  ODIS eShop  SFD  Volkswagen InfoNet Volkswagen ServiceNet  Vou can access these applications via internet :  Feedback Monitor  Lokale Benutzerverwaltung | Welcome.  Applications  System messages  Notifications  Please select one of the following applications:  DISS Monitor  Elektronisches Service Auskunftssystem (ELSA) ElsaPro  Feedback Monitor  Lokale Benutzerverwaltung  ODIS eShop  SFD  Volkswagen InfoNet Volkswagen ServiceNet  Volkswagen ServiceNet  Comment ServiceNet  Muse Monitor  Lokale Benutzerverwaltung  My Profile | Welcome.  Applications  System messages  Notifications  Please select one of the following applications:  DISS Monitor  Elektronisches Service Auskunftssystem (ELSA) ElsaPro  Redback Monitor  Lokale Benutzerverwaltung  SFD  Volkswagen InfoNet Volkswagen ServiceNet  Volkswagen ServiceNet  Mutual Component  Lokale Benutzerverwaltung  Lokale Benutzerverwaltung  Lokale Benutzerverwaltung  My Profile  Logout |

После этого выполняется переход на страницу запроса токена сервера SFD. На этой странице необходимо ввести структурированный запрос на подключение, полученный ранее, указать VIN автомобиля и выбрать марку:

| D - Vehicle Diagnostics Protection                                                                                                    | This system is classified as confidential!                                                                            | Retail User                | ✓ DP1P7UH                                       | 🚼 en   |
|----------------------------------------------------------------------------------------------------|----------------------------------------------------------------------------------------------------|----------------------------|-------------------------------------------------|--------|
| TOKEN RETRIEVAL                                                                                                    |                                                                                                    | (i)                        |                                                 |        |
| ♠ ➤ Token retrieval ➤ Manual SFD action                                                                                                    | vation                                                                                                    |                            |                                                 |        |
| This screen provides the fallback solution to                                                                                                    | retrieve SFD tokens for unlock request structu                                                                        | ires.                      |                                                 |        |
| <ul> <li>Here you can enter the unlock request of 65367334060D2B06010401990A8D</li> <li>Or upload the unlock request structure</li> <li>Choose</li> <li>Please select the brand of the vehicle:</li> <li>Volkswagen * </li> </ul> | tructure (hex) for the token:<br>110A01007153235453522D54535231392E<br>(hex). Only text files (.txt) can be uploaded: | 30332E31393135373230<br>CL | 03033300000000B000001(<br>EAN UP REQUEST STRUCT | SDCFB# |
| Please enter the 17 digits VIN of the vehicl<br>WVWZZZCDZLW000277                                                                                                    | e:                                                                                                    |                            |                                                 |        |
| Token output (hex):                                                                                                    |                                                                                                    |                            | REQUEST A TO                                    | KEN    |
|                                                                                                    | ± DOWNLOA                                                                                                    | D TOKEN COPY TH            | HE TOKEN TO THE CLIPBO                          | ARD    |

#### Для формирования токена нажать «ЗАПРОСИТЬ TOKEH» (REQUEST A TOKEN):

| TOKEN RETRIEVAL                                                                                                    |                                                                                                    | i                                                                                                    |                                                                                                    |                                                                                                    |                                                       |
|----------------------------------------------------------------------------------------------------|----------------------------------------------------------------------------------------------------|----------------------------------------------------------------------------------------------------|----------------------------------------------------------------------------------------------------|----------------------------------------------------------------------------------------------------|-------------------------------------------------------|
|                                                                                                    |                                                                                                    |                                                                                                    |                                                                                                    | REQUEST A TO                                                                                                    | KEN                                                   |
|                                                                                                    |                                                                                                    |                                                                                                    | _                                                                                                    | an an an an an an an an an an an an an a                                                                                 | No.                                                   |
| Token output (hex):                                                                                                    |                                                                                                    |                                                                                                    |                                                                                                    |                                                                                                    |                                                       |
| 7f218201d17f4e495f290170420d                                                                                                    | 444555565747505346000000b7f4c330                                                                                                    | 60d2b06010401990a8d                                                                                                    | 110a010001532254                                                                                                    | 53522d5453523                                                                                                    | 3139                                                  |
|                                                                                                    |                                                                                                    |                                                                                                    |                                                                                                    |                                                                                                    |                                                       |
| 2e30332e3139313537323030333                                                                                                    | 00201010000016dd48b607e5f37820180                                                                                                    | 360a75eda24e29177e0                                                                                                    | 77b2b23d7a76a685                                                                                                    | 2bcaf15dafd176                                                                                                    | 5019                                                  |
| 2e30332e3139313537323030333<br>60c62d6b08e78f8cc5ac8641499                                                                                                    | 00201010000016dd48b607e5f37820180<br>cadbaf5dfc3623333bbdf96f9f481d08353                                                                                                    | 360a75eda24e29177e0<br>3b5d83d7f06a80db1adf                                                                                                    | 77b2b23d7a76a685<br>300ea118bc25b8ea8                                                                                                    | 2bcaf15dafd176<br>3246859dc4f0c5                                                                                         | 5019<br>54ed                                          |
| 2e30332e3139313537323030333<br>60c62d6b08e78f8cc5ac8641499<br>2688e31eea05b154567693dc1ec                                                                                                    | 00201010000016dd48b607e5f37820180<br>icadbaf5dfc3623333bbdf96f9f481d08353<br>839863508e51d4c26ca77c08feaf5b080b                                                                                                    | 360a75eda24e29177e0<br>8b5d83d7f06a80db1adf<br>e3734f759fc1e8c2d872                                                                                                   | 77b2b23d7a76a685<br>300ea118bc25b8ea8<br>e3e9534f340df8027                                                                                     | 2bcaf15dafd176<br>3246859dc4f0c5<br>7fae57624c69ad                                                                       | 5019<br>54ed<br>la24e                                 |
| 2e30332e313931353732303033<br>60c62d6b08e78f8cc5ac8641499<br>2688e31eea05b154567693dc1ec<br>5f11e99aa820ada103b3454fa4f2                                                                                                    | 00201010000016dd48b607e5f37820180<br>icadbaf5dfc3623333bbdf96f9f481d08353<br>839863508e51d4c26ca77c08feaf5b080b<br>9a0d58216275e86bfc8fe53d7a0ab8ce0fa                                                                                                    | 360a75eda24e29177e0<br>3b5d83d7f06a80db1adf<br>e3734f759fc1e8c2d872<br>af1a182bc96f4440a1d5                                                                           | 77b2b23d7a76a685<br>300ea118bc25b8ea8<br>e3e9534f340df8027<br>41c8652cf882ef67d                                                                | 2bcaf15dafd176<br>3246859dc4f0c5<br>7fae57624c69ad<br>614ecfee6fe8df                                                     | 5019<br>54ed<br>la24e<br>e6b8                         |
| 2e30332e313931353732303033<br>60c62d6b08e78f8cc5ac8641499<br>2688e31eea05b154567693dc1ec<br>5f11e99aa820ada103b3454fa4f2<br>47e615822bf8e64674371c9b72fe                                                                                            | 00201010000016dd48b607e5f37820180<br>icadbaf5dfc3623333bbdf96f9f481d08353<br>839863508e51d4c26ca77c08feaf5b080b<br>9a0d58216275e86bfc8fe53d7a0ab8ce0fa<br>fac15fe21a2421e2eb370a7c8066500716                                                                               | 360a75eda24e29177e0<br>855d83d7f06a80db1adf<br>e3734f759fc1e8c2d872<br>af1a182bc96f4440a1d5<br>5a52f70b4bb7ab66f16c                                                   | 77b2b23d7a76a685<br>300ea118bc25b8ea8<br>e3e9534f340df8027<br>41c8652cf882ef67d<br>•2cbdfbfa7983a5f9c                                          | 2bcaf15datd176<br>3246859dc4f0c5<br>7fae57624c69ad<br>614ecfee6fe8df<br>a18363f7e65cfe                                   | 5019<br>54ed<br>la24e<br>e6b8<br>e546                 |
| 2e30332e313931353732303033<br>60c62d6b08e78f8cc5ac8641499<br>2688e31eea05b154567693dc1ec<br>5f11e99aa820ada103b3454fa4f2<br>47e615822bf8e64674371c9b72fe<br>b827f6072a61cde2de768f7d2a69                                                            | 00201010000016dd48b607e5f37820180<br>icadbaf5dfc3623333bbdf96f9f481d08353<br>839863508e51d4c26ca77c08feaf5b080b<br>9a0d58216275e86bfc8fe53d7a0ab8ce0fa<br>ifac15fe21a2421e2eb370a7c8066500716<br>if359c8a1f9b6de939c52b6ddd7c5dd7b6c                                       | 360a75eda24e29177e0<br>355d83d7f06a80db1adf<br>e3734f759fc1e8c2d872<br>af1a182bc96f4440a1d5<br>5a52f70b4bb7ab66f16c<br>dc1acbfd5e83cd6df21e3                          | 77b2b23d7a76a685<br>300ea118bc25b8ea8<br>e3e9534f340df8027<br>41c8652cf882ef67d<br>2cbdfbfa7983a5f9c<br>3cbd6a5608975ab50                      | 2bcaf15datd176<br>3246859dc4f0c5<br>7fae57624c69ad<br>614ecfee6fe8df<br>ca18363f7e65cf<br>006d3f2b75c3af                 | 5019<br>54ed<br>la24e<br>e6b8<br>e546<br>e955         |
| 2e30332e313931353732303033<br>60c62d6b08e78f8cc5ac8641499<br>2688e31eea05b154567693dc1ec<br>5f11e99aa820ada103b3454fa4f2<br>47e615822bf8e64674371c9b72fe<br>b827f6072a61cde2de768f7d2a69<br>fd02954292c1ae0f6ade8616c1f8                            | 00201010000016dd48b607e5f37820180<br>icadbaf5dfc3623333bbdf96f9f481d08353<br>839863508e51d4c26ca77c08feaf5b080b<br>9a0d58216275e86bfc8fe53d7a0ab8ce0fa<br>ifac15fe21a2421e2eb370a7c8066500716<br>if359c8a1f9b6de939c52b6ddd7c5dd7b6c<br>e5c973be70f70a494c0d0857a6783c27b7 | 360a75eda24e29177e0<br>3b5d83d7f06a80db1adf<br>e3734f759fc1e8c2d872<br>af1a182bc96f4440a1d5<br>as52f70b4bb7ab66f16c<br>dc1acbfd5e83cd6df21ef<br>743d90bff251ef8aea9a6 | 77b2b23d7a76a685<br>300ea118bc25b8ea8<br>e3e9534f340df8027<br>41c8652cf882ef67d<br>e2cbdfbfa7983a5f9c<br>3cbd6a5608975ab50<br>701ac5d2ea8b7e84 | 2bcaf15dafd176<br>3246859dc4f0c5<br>7fae57624c69ad<br>614ecfee6fe8df<br>a18363f7e65cf<br>006d3f2b75c3af<br>5e3517a1b1faa | 5019<br>54ed<br>la24e<br>e6b8<br>e546<br>e955<br>7a96 |
| 2e30332e313931353732303033<br>60c62d6b08e78f8cc5ac8641499<br>2688e31eea05b154567693dc1ec<br>5f11e99aa820ada103b3454fa4f2<br>47e615822bf8e64674371c9b72f6<br>b827f6072a61cde2de768f7d2a65<br>fd02954292c1ae0f6ade8616c1f8<br>2371e857eb76de69b0272ba | 00201010000016dd48b607e5f37820180<br>cadbaf5dfc3623333bbdf96f9f481d08353<br>839863508e51d4c26ca77c08feaf5b080b<br>9a0d58216275e86bfc8fe53d7a0ab8ce0ft<br>ffac15fe21a2421e2eb370a7c8066500716<br>ff359c8a1f9b6de939c52b6ddd7c5dd7b6c<br>e5c973be70f70a494c0d0857a6783c27b7  | 360a75eda24e29177e0<br>sb5d83d7f06a80db1adfi<br>e3734f759fc1e8c2d872<br>af1a182bc96f4440a1d5<br>sa52f70b4bb7ab66f16c<br>dc1acbfd5e83cd6df21e<br>'43d90bff251ef8aea9a6 | 77b2b23d7a76a685<br>300ea118bc25b8ea8<br>e3e9534f340df8027<br>41c8652cf882ef67d<br>s2cbdfbfa7983a5f9c<br>3cbd6a5608975ab50<br>701ac5d2ea8b7e84 | 2bca115datd176<br>3246859dc4f0c5<br>7fae57624c69ad<br>614ecfee6fe8df<br>a18363f7e65cf<br>006d3f2b75c3af<br>5e3517a1b1faa | 5019<br>54ed<br>la24e<br>e6b8<br>e546<br>e955<br>7a96 |

При возвращении в ODIS после получения токена нажать в следующем вопросе «Да» (Yes) для подтверждения:

| 😋 Offboard Diagnostic                                                                                                    | Information System Service - 5.2.3                                                                                                    | A                                                                            |                                                                                                    |                                      | E                                                                                                    |     |
|----------------------------------------------------------------------------------------------------|----------------------------------------------------------------------------------------------------|------------------------------------------------------------------------------|----------------------------------------------------------------------------------------------------|--------------------------------------|----------------------------------------------------------------------------------------------------|-----|
| Importer:<br>Dealer:<br>Job:                                                                                               | 150 V<br>99993 E<br>                                                                                                    | ehicle identification no<br>ngine:                                           | .: WVWZZZCDZLW000277<br>all engine codes                                                                                                    | 🧈 🦺 🏷                                |                                                                                                    | )   |
| Control units Re<br>Measured value<br>0015 - Airbag (U<br>Name<br>• [MAS18157]<br>Role of ve<br>Status of v<br>Duration of | sults<br>Les - Show measured values<br>JDS / ISOTP / 5WA959655A / 05<br>SFD activated status<br>hicle diagnostic to be protected<br>shicle diagnostic to be protected<br>whicle diagnostic to be protected<br>of vehicle diagnostic to be protected | 00 / 006 / EV_AirbaV<br>Ve Progress dia<br>No<br>SF<br>Sf<br>No activation a | W40SMEVW38X / 001024) Acc<br>logue I case 'Manual SFD activation' is being executed<br>Menual SFD activation<br>Do you have a valid SFD token for the following control<br>21 - Airbag<br>@ Yes © No<br>Mext Ca | Refresh<br>now<br>Z in cycles<br>0 s | Operating modes<br>Diagnosis<br>Self-diagnosis<br>Charlen Construments<br>Charlen Construments<br>Charlen Construments<br>Charlen Construction<br>Charlen Construction |     |
| + -                                                                                                    |                                                                                                    |                                                                              |                                                                                                    |                                      | Information                                                                                                    | *   |
| 0015 - MW                                                                                                    |                                                                                                    |                                                                              |                                                                                                    | ×                                    | <b>&gt;</b>                                                                                                    | 3   |
| EV_AirbaVW40SMEV                                                                                                    | W38X_001028_d                                                                                                    |                                                                              |                                                                                                    | Reading meas                         | ured values: (100%)                                                                                                    | MED |

Затем ввести полученный токен через буфер или в виде файла:

| 🗢 Offboard Diagnostic | Information System Service - 5.2 | 2.3                                                   |                                                                            |                                   |                    | 0 23   |
|-----------------------|----------------------------------|-------------------------------------------------------|----------------------------------------------------------------------------|-----------------------------------|--------------------|--------|
| Importer:<br>Dealer:  | 150<br>99993                     | Vehicle identification no.:<br>Engine:                | WVWZZZCDZLW000277<br>all engine codes                                      | 🧀 🦺 🗞                             |                    |        |
| Job:                  |                                  | Manual SED activation                                 |                                                                            |                                   |                    |        |
| Control units Re      | sults                            | Please copy the SFD token to the tex                  | t field and then activate the control unit.                                |                                   | Operating modes    | *      |
| Measured valu         | ies - Show measure               | SFD token: Paste from clipboard                       | Paste from file                                                            |                                   | C Disgroom         |        |
| 0015 - Airbag (l      | JDS / ISOTP / 5WA95              | 7f218201d17f4e495f2901704                             | 420d444555565747505346000000b7f4                                           | 233060d2b0601                     | () Self-diagnosis  |        |
| Name                  |                                  | 0401990a8d110a010001532<br>300201010000016dd48b607    | 25453522054535231392e30332e31393<br>e5f37820180360e75ede24e20177e077b      | 1353/32303033<br>2b23d7a76a68     | A Flash re-program | ming.  |
| * [MAS18157]          | _SFD activated status            | 52bcaf15dafd17601960c62d6                             | 6b08e78f8cc5ac8641499fcadbaf5dfc362                                        | 3333bbdf96f9f4                    | Construments       |        |
| Role of ve            | hicle diagnostic to be p         | a05b154567693dc1ec83986                               | 3508e51d4c26ca77c08feaf5b080be3734                                         | f759fc1e8c2d8                     | 📔 Info             |        |
| Type of ve            | chicle diagnostic to be p        | 72e3e9534f340df8027fae576<br>16275e86bfc8fe53d7a0ab8c | 624c69ada24e5f11e99aa820ada103b345<br>e0faf1a182bc96f4440a1d541c8652cf882  | 54fa4f29a0d582<br>ef67d614ecfee s | Admin              | =      |
| Status of v           | vehicle diagnostic to be         | 6fe8dfe6b847e615822bf8e64                             | 4674371c9b72fefac15fe21a2421e2eb370                                        | a7c806650071                      |                    |        |
| Duration              | f vehicle diagnostic to          | e768f7d2a69f359c8a1f9b6de                             | 0101a/983a519ca183631/e65cte546b82/1<br>2939c52b6ddd7c5dd7b6dc1acbfd5e83cd | 6df21e3cbd6a5                     | Protocol           | *      |
| Duration c            | or vehicle diagnostic to         | 608975ab5006d3f2b75c3afe                              | 955fd02954292c1ae0f6ade8616c1f8e5c                                         | 973be70f70a49                     |                    |        |
|                       |                                  | 4c0d0857a6783c27b743d90<br>62371e857eb76de69b0272b    | bff251ef8aea9a6701ac5d2ea8b7e845e3<br>a                                    | 517a1b1faa7a9                     | Data               | *      |
|                       |                                  |                                                       |                                                                            |                                   | Extras             | ×      |
|                       |                                  | 100                                                   | Activate control unit                                                      | Back Cancel                       | Help               | ×      |
| + -                   | L                                |                                                       |                                                                            |                                   | Information        | ¥<br>+ |
| 0015 - MW             |                                  |                                                       |                                                                            | ×                                 | >>                 | 8      |
| EV_AirbaVW40SMEV      | W38X_001028_d                    |                                                       |                                                                            | SecurityAcce                      | ssFunctionJob      | ······ |

#### Внимание!

Каждый токен выдаётся для конкретного блока управления и может использоваться только один раз!

## 4. Блокирование доступа к блокам управления

При работе с Ведомым поиском неисправностей доступ к блокам управления с защитой SFD вновь автоматически закрывается после завершения диагностического сеанса. Также доступ автоматически закрывается через 90 минут после подключения.

Однако доступ к каждому из этих блоков управления можно также заблокировать вручную, нажав кнопку «Закрыть доступ к БУ» (Block control unit) для соответствующего блока:

| C Offboard Diagnostic Information System Service - 5.2.3                                                                                                    |                                                              | the second second second second second second second second second second second second second second second se                                                                                                    |                                            | 0                                                                                                    |          |
|----------------------------------------------------------------------------------------------------|--------------------------------------------------------------|----------------------------------------------------------------------------------------------------|--------------------------------------------|----------------------------------------------------------------------------------------------------|----------|
| Importer:         150         Veh           Dealer:         99993         Eng           Job:                                                                                                    | nicle identifica<br>gine:                                    | tion no.: WVWZZZCDZLW000277<br>all engine codes                                                                                                    | i) 📎                                       |                                                                                                    |          |
| Job: Control units Results Measured values - Show measured values 0015 - Airbag (UDS / ISOTP / 5WA959655A / 0500 Name [MAS18157]_SFD activated status Role of vehicle diagnostic to be protected Type of vehicle diagnostic to be protected Status of vehicle diagnostic to be protected Duration of vehicle diagnostic to be protected | 0/006/EV<br>Value<br>Basic<br>Short ti<br>SFD inc<br>[VO]_85 | Access authorisation  Access authorisation  O115 - Airbag:  Activation information  Role currently activated Basic  Activation type Short: time-controlled  Minutes currently left [VO]_89 min  Activation status SFD Individualization feature set  Configure function Use case Online activation  Execute Block control unit Exit | i)<br>Refresh<br>now<br>I in cycles<br>0 s | Operating modes<br>Operating modes<br>Diagnosis<br>Self-diagnosis<br>Flash re-program<br>Test instruments<br>Info<br>Admin<br>Protocol<br>Data<br>Extras<br>Help<br>Information |          |
| 0015 - MW                                                                                                    |                                                              |                                                                                                    | Reading means                              | International Action (1996)                                                                                                    | <b>3</b> |

#### В появившемся окне подтверждения выбрать «Да» (Yes):

| Offboard Diagnostic Info     | rmation System Service - 5.2.3 |                              |                                                         | -             |                    |        |
|------------------------------|--------------------------------|------------------------------|---------------------------------------------------------|---------------|--------------------|--------|
| Importer:<br>Dealer:<br>Job: | 150<br>99993<br>               | Vehicle identific<br>Engine: | ation no.: WVWZZZCDZLW000277 all engine codes           | 🛃 📎           |                    |        |
| Control units Results        | 5                              |                              | Access authorisation                                    | n             | Operating modes    | *      |
| Measured values              | - Show measured values         | ;                            | Information                                             |               | 😵 Diagnosis        |        |
| 0015 - Airbag (UDS           | / ISOTP / 5WA959655A / 0       | 500 / 006 / EV               | 0015 - Airbag:                                          | ion • 📀       | () Self-diagnosis  |        |
| Name                         |                                | Value                        |                                                         | Refresh       | S Flash re-program | nming: |
| [MAS18157]_SF                | D activated status             |                              | Block control unit                                      | now           | S Test instruments |        |
| Role of vehicle              | e diagnostic to be protected   | Basic                        | Would you like to block control unit "0x0015 - Airbag"? | in cycles     | 📦 Info             |        |
| Type of vehicle              | e diagnostic to be protected   | Short: ti                    |                                                         | 0 s           | Admin              |        |
| Status of vehic              | cle diagnostic to be protecte  | d SFD ind                    | Yes No                                                  |               | Protocol           | ×      |
| Duration of ve               | nicle diagnostic to be protec  | ied [volse                   | Configure function                                      |               | Data               | ×      |
|                              |                                |                              | Use case Online activation                              |               | Extras             | ¥      |
|                              |                                |                              | Execute Block control unit Exit                         |               | Help               | ¥      |
| + -                          |                                |                              |                                                         |               | Information        | ¥      |
| 0015 - MW                    |                                |                              |                                                         | ×             | >>                 | 3      |
| /_Airbs/W40SMEVW38           | C_001028_d                     |                              |                                                         | SecurityAcces | sFunctionJob       |        |

После этого статус подключения показывает, что доступ к блоку управления закрыт. Подключение можно выполнить повторно:

| 🗢 Offboard Diagnos | tic Information System Service - 5.2 | 2.3       | 1             | a second second s | 12           |                    |       |
|--------------------|--------------------------------------|-----------|---------------|----------------------------------------------------------------------------------------------------|--------------|--------------------|-------|
| Importer:          | 150                                  | Vehicl    | le identifica | ion no.: WVWZZZCDZLW000277                                                                                                    |              |                    |       |
| Dealer:            | 99993                                | Engin     | e:            | all engine codes                                                                                                    |              |                    |       |
| Job:               |                                      |           |               | U                                                                                                    | 4            | <b>U</b>           |       |
| Control units R    | esults                               |           | ſ             | Access authorisation 23                                                                                                    | ת            | Operating modes    | *     |
| Measured val       | lues - Show measured v               | alues     |               | Information                                                                                                    |              | Se Diagnosis       |       |
| 0015 - Airbag      | (UDS / ISOTP / 5WA9596               | 55A/0500/ | 006 / EV      | 0015 - Airbag:                                                                                                    | ion • 📀      | 🇯 Self-diagnosis   |       |
| Name               |                                      |           | Value         |                                                                                                    | Refresh      | Seash re-program   | nming |
| [MAS18157          | ]_SFD activated status               |           |               |                                                                                                    | now          | C Test instruments |       |
| Role of v          | ehicle diagnostic to be prot         | lected    | No activ      | Activation information                                                                                                    | ☑ in cycles  | lnfo               |       |
| Type of v          | vehicle diagnostic to be pro         | lected    | No activ      | Role currently activated         No activation active           Activation type         No activation active                                                                                                    | 0 s          | 🐼 Admin            | E     |
| Status of          | vehicle diagnostic to be pr          | otected   | SFD inc       | Minutes currently left No activation active<br>Activation status SFD individualization feature set                                                                                                    |              | Protocol           | ×     |
| Duration           | of vehicle diagnostic to be          | protected | No activ      |                                                                                                    |              | TRACCO             |       |
|                    |                                      |           |               | Configure function                                                                                                    |              | Data               | ×     |
|                    |                                      |           |               | Use case Online activation                                                                                                    |              | Extras             | ×     |
|                    |                                      |           |               |                                                                                                    |              |                    |       |
|                    |                                      |           |               | Execute Block control unit Exit                                                                                                    |              | нер                | Ť     |
| + =                |                                      |           | L             |                                                                                                    |              | Information        | *     |
| 0015 - MW          |                                      |           |               |                                                                                                    | ×            | ₩ 🖾                | 3     |
| EV_AirbnVW40SME    | VW38X_001028_d                       |           |               |                                                                                                    | Reading meas | ured values: (0%)  |       |

Также можно заблокировать доступ ко всем блокам управления одновременно, выбрав «Закрыть доступ к автомобилю» (Block vehicle):

| Importer:       150       Vehicle identification no.:       WVWZZZCDZLW000277         Dealer:       99993       Engine:       all engine codes         Job:        0       0         Job:        0       0         Control units       Results       0       0         Vehicle self-diagnosis:       Complete fault memory       0       0         System       Complete fault memory       0       0       0         O019 - Gateway       UD       Customer service OBD Engine assembly       0       s       0       0         0001 - Engine Corterol Module       Event       0       s       0       s       0       s       0       s         0002 - Transmission Control Module       Event       0       s       0       s       s                                                                                                    | perating modes 2 P Diagnosis |
|----------------------------------------------------------------------------------------------------|------------------------------|
| Dealer: 9993 Engine: all engine codes   Job:     control units Results     Vehicle self-diagnosis: Complete fault memory   Complete fault memory Control unit self-diagnosis:   Fault memory Control unit self-diagnosis:   System Complete fault memory   Transport mode Event   0019 - Gateway (UD Customer service OBD   Engine assembly Event   0001 - Engine Cor Block vehicle Event   0002 - Transmission Control Module Event   0003 - Brakes 1 Event   0009 - Central Electrics (UDS/ISOTP////)                                                                                                    | perating modes a Diagnosis   |
| Job:   Job:   Control units Results     Vehicle self-diagnosis:   Complete fault memory   Transport mode   O019 - Gateway (UD)   Customer service OBD   Engine assembly   0001 - Engine Cor Block vehicle   0002 - Transmission Control Module   0003 - Brakes 1   0008 - Air Conditioning   0009 - Central Electrics (UDS/ISOTP////)                                                                                                    | perating modes 4 P Diagnosis |
| control units Results     Vehicle self-diagnosis:     Complete fault memory     Complete fault memory   Transport mode   Dugine assembly   Customer service OBD   Engine assembly   Customer service OBD   Engine assembly   Customer service OBD   Engine assembly   Could - Engine Conditioning   Outor - Transmission Control Module   Could - Air Conditioning   Customer Service   Could - Air Conditioning   Customer Service   Could - Custral Electrics (UDS/ISOTP///-/)                                                                                                    | Perating modes               |
| Vehicle self-diagnosis: Complete fault memory<br>System Transport mode<br>0019 - Gateway (UD Customer service OBD<br>Engine assembly<br>0001 - Engine Cor Block vehicle<br>0002 - Transmission Control Module<br>0003 - Brakes 1<br>0008 - Air Conditioning<br>0009 - Central Electrics (UDS/ISOTP////)<br>0009 - Central Electrics (UDS/ISOTP////)                                                                                                    | 🕴 Diagnosis                  |
| Complete fault memory       Complete fault memory         System       Transport mode         0019 - Gateway (UD)       Customer service OBD         Engine assembly       Event         0001 - Engine Cor Block vehicle       Event         0002 - Transmission Control Module       Event         0003 - Brakes 1       Event         0008 - Air Conditioning       Event         0009 - Central Electrics (UDS/ISOTP////)       OK                                                                                                    |                              |
| Oolgo - Central Electrics (UDS/ISOTP////)     Image: Control Module     Event     Image: Control Module     Image: Control Module <td>Self-diagnosis</td> | Self-diagnosis               |
| D0001 - Engine Cor Block vehicle       Event         0002 - Transmission Control Module       Event         0003 - Brakes 1       Event         0008 - Air Conditioning       Event         0009 - Central Electrics (UDS / ISOTP / / / /-)       OK                                                                                                    | Flash re-programming         |
| 0002 - Transmission Control Module     Event     0 s       0003 - Brakes 1     Event       0008 - Air Conditioning     Event       0009 - Central Electrics (UDS/ISOTP///-)     OK                                                                                                    | ∑ Test instruments           |
| 0003 - Brakes 1     Event       0008 - Air Conditioning     Event       0009 - Central Electrics (UDS/ISOTP///)     OK                                                                                                    | nfo Info                     |
| 0008 - Air Conditioning     Event       0009 - Central Electrics (UDS / ISOTP / / / )     OK                                                                                                    | Admin                        |
| 0009 - Central Electrics (UDS/ISOTP////)                                                                                                    | eteral 1                     |
|                                                                                                    | 010001                       |
| 0013 - Adaptive Cruise Control Event                                                                                                    | ata                          |
| 0015 - Airbag (UDS / ISOTP / 5WA959655A / 0500 / 006 / EV_AirbaVW40SMEVW38X 001024) Event Event                                                                                                    | dras ?                       |
| 0017 - Dash Board Event Hei                                                                                                    | elp 3                        |
| 0017 - Dash Board OK *                                                                                                    |                              |
| Block diagram Control unit list Installation list Fault memory list Equipment list                                                                                                    | formation 3                  |
| Self-diagnosis Dipleying 4 Sorting                                                                                                    |                              |

### После этого блокировку автомобиля необходимо подтвердить, нажав «Да» (Yes):

| mporter: 1<br>Dealer: 9<br>Job: -                                                                                        | 150<br>99993<br>                                                                                                    | Vehicle identification no.: WVWZZCDZLW000277<br>Engine: all engine codes                                                                                                    | 🧀 📲             | ۱                                                                    |
|----------------------------------------------------------------------------------------------------|----------------------------------------------------------------------------------------------------|----------------------------------------------------------------------------------------------------|-----------------|----------------------------------------------------------------------|
| Control units Results<br>Vehicle self-diagnosis:<br>System<br>0019 - Gateway (UI<br>0001 - Engine Co<br>0002 - Transmiss | Block vehicle DS / ISOTP / / - | Control unit self-diagnosis: Fault memory  Control unit self-diagnosis: Fault memory  Control units for this, you will reset the activations of control units for this vehicle. Would you like to reset th of all SFD control units for this vehicle? | SB Event Refres | Ah<br>Ah<br>An<br>An<br>An<br>An<br>An<br>An<br>An<br>An<br>An<br>An |
| 0003 - Brakes 1<br>0008 - Air Conditi<br>0009 - Central El-                                                              | ioning<br>ectrics (UDS/ISOTP<br>Cruise Control                                                                                                    | //                                                                                                    | s No            | Protocol *<br>Data *                                                 |
| 0015 - Airbag (U                                                                                                    | DS / ISOTP / 5WA959                                                                                                    | 9655A / 0500 / 006 / EV_AirbaVW40SMEVW38X 001024)                                                                                                    | Event           | Extras *                                                             |
| 0017 - Dash Boa<br>Block diagram Control i                                                                               | rd<br>unit list Installation list                                                                                                    | Fault memory list Equipment list                                                                                                    | OK *            | Help *                                                               |
| Self-diagnosis                                                                                                    | Displaying 🔤                                                                                                    |                                                                                                    | Den             |                                                                      |

Появляется сообщение о том, доступ к каким блокам управления успешно закрыт:

| Offboard Diagnostic Information System Se                                                                                                    | nice - 5.2.3                                                                                                    |                                                                          |        | 1 A A A A A A A A A A A A A A A A A A A |                                                                                                | ο 🗇 Σ      |
|----------------------------------------------------------------------------------------------------|----------------------------------------------------------------------------------------------------|--------------------------------------------------------------------------|--------|-----------------------------------------|------------------------------------------------------------------------------------------------|------------|
| mporter: 150<br>Dealer: 99993<br>Job:                                                                                                    | Vehicle identification no.: V<br>Engine: a                                                                                                    | VVWZZZCDZLW000277<br>II engine codes                                     | 🧀<br>0 | 🦺 🃎<br>1)                               |                                                                                                |            |
| Control units Results Vehicle self-diagnosis: Block ve System 0019 - Gateway (UDS / ISOT 0001 - Engine Control Mode 0002 - Transmission Contro 0003 - Brakes 1 | Nicle     Control unit self-diagnosis:       0111-1     Image: Self-diagnosis:       1     Image: Self-diagnosis:       1     Image: Self-diagnosise       1     Image: Self-d | Fault memory SB Ev<br>SB Ev<br>have responded to the blocking<br>ly: 1): | vent   | Refresh<br>now<br>in cycles<br>0 s      | Operating modes<br>Disgnosis<br>Self-diagnosis<br>Firsh re-program<br>Test instruments<br>Info | *<br>mming |
| 0008 - Air Conditioning<br>0009 - Central Electrics (UI<br>0013 - Adaptive Cruise Con                                                                          | 0x0015 - Airbag                                                                                                    |                                                                          | ok -   |                                         | Protocol<br>Data                                                                               | ¥          |
| 0015 - Airbag (UDS / ISOT                                                                                                    | P / 5WA959655A / 0500 / 006 / EV_AirbaVW40SMEVV                                                                                                    | V38X 001024) Ev                                                          | vent   |                                         | Extras                                                                                         | ×          |
| 0017 - Dash Board                                                                                                    |                                                                                                    | Ev                                                                       | vent   |                                         | Help                                                                                           | ¥          |
| 0017 - Dash Board                                                                                                    |                                                                                                    | 0                                                                        | ĸ •    |                                         |                                                                                                |            |
| Block diagram Control unit list Ins                                                                                                    | allation list Fault memory list Equipment list                                                                                                    |                                                                          |        |                                         | Information                                                                                    |            |
|                                                                                                    |                                                                                                    |                                                                          |        | RemoveVehicl                            | leAccessRightsJob                                                                              | -          |

## Техническая поддержка

Техническая поддержка по вопросам и проблемам, связанным с SFD, реализована так же, как и по другим темам в ODIS: пользователь создаёт запрос, нажав на кнопку «Поддержка», и при необходимости добавляет нужную информацию (например, снимки экрана). Импортёр (или подрядчик) может либо ответить на вопрос напрямую на 1-й линии поддержки, либо составить запрос в приложении для технической поддержки (SC2 или, в будущем, SalesForce) и передать его соответствующей группе сотрудников производителя.

# Перспективы

Аутентификация через дилерский портал является временным решением. В первой половине 2020 года по всему миру на смену дилерскому порталу придёт Group Retail Portal. Он безопаснее, в том числе и благодаря поддержке двухфакторной аутентификации. Не позднее 1 июля 2020 года доступ к SFD будет возможен только через Group Retail Portal. Вам будет своевременно направлена необходимая информация.

Внедрение SFD начнётся с первого этапа, который подразумевает только предотвращение несанкционированного доступа к блокам управления с защитой SFD и регистрацию всех фактов доступа. Постепенно технология SFD будет распространяться на все блоки управления для всех моделей автомобилей концерна Volkswagen. С 2022 года начнётся второй этап внедрения SFD, дополнительно обеспечивающий защиту от манипуляций со всеми записываемыми данными. Всю необходимую информацию вы также получите заблаговременно.